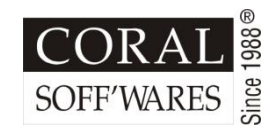

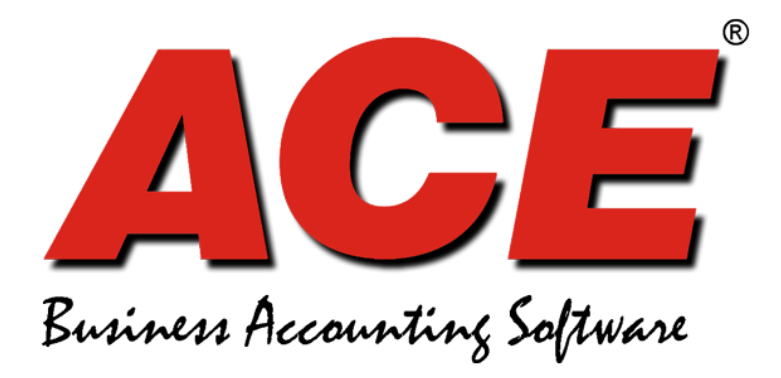

# TCS Implementation Guide

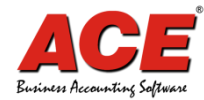

## PRECAUTIONS

### Before starting TCS Implementation

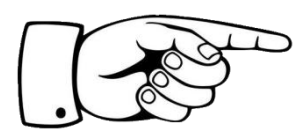

#### Please ensure

• That you download and install the latest

ACE 10.00.1025 or above setup file from www.coral.in

 You need to take upgrade ID from your dealer / reseller for TCS upgrade, if you have not yet opted for upgrade, please contact dealer / reseller or write to support@coral.in

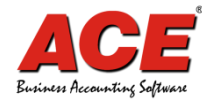

#### Go to Company $\rightarrow$ TCS Setup $\rightarrow$ TCS Applicable = 'Y'

(By making TCS = Y, it will create auto TCS ledger)

Then define the TCS ledger as shown in below screen.

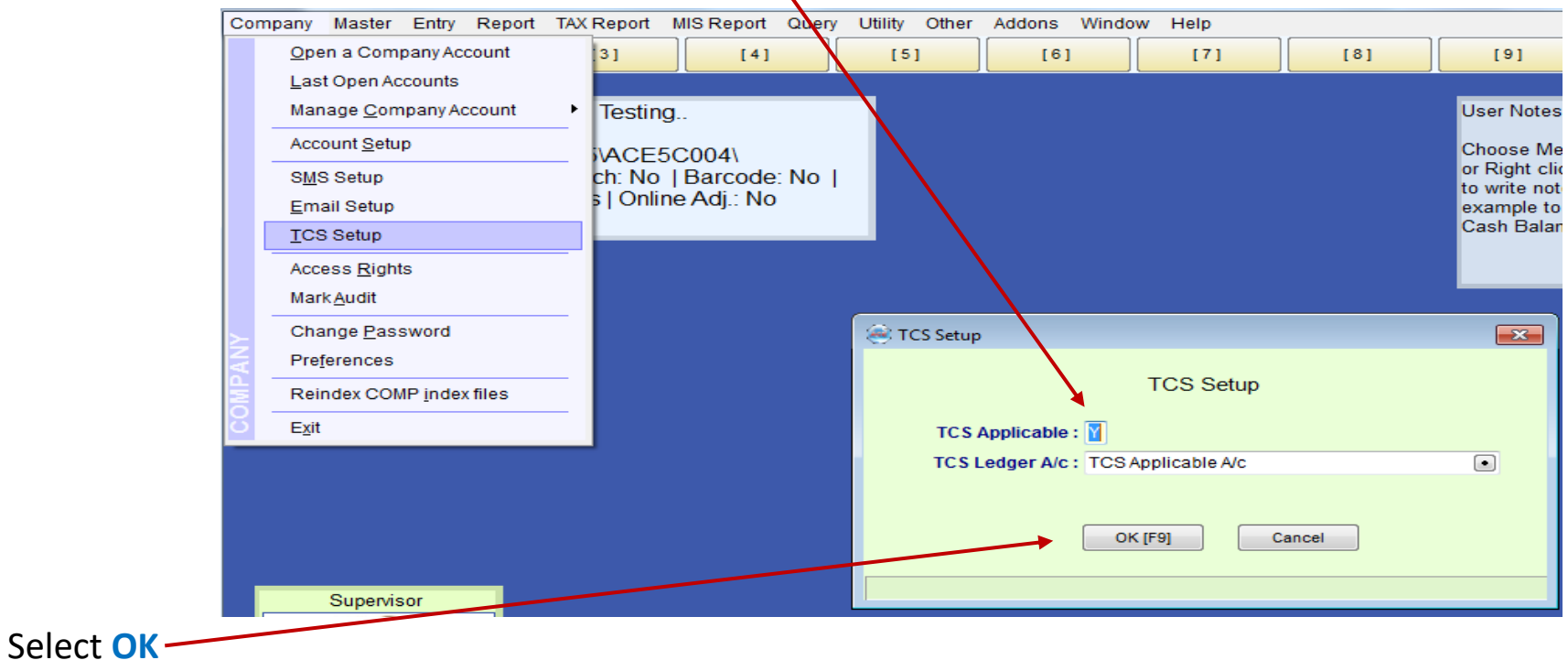

(By doing above your RATE field will be in 3 decimals if Decimals are not 3)

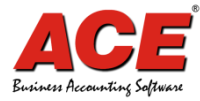

Now for party which are applicable for TCS should be marked as "Y", from Master / Debtors.

Also check and ensure if PAN NO is properly entered or not.

| Chart of Account          | [4]      | [5]               | [6] [7]      | [8]          | [9]                 |             |
|---------------------------|----------|-------------------|--------------|--------------|---------------------|-------------|
| General <u>L</u> edger    |          |                   |              |              |                     |             |
| <u>D</u> ebtor            |          |                   |              |              | Lloor Notor of LeMa | eeeeete>1   |
| Creditor                  |          | Sebtor Master     |              |              |                     |             |
| Product                   | code: No | Add Edt           | Delete Copy  | << < >       | >> 😳                | Print Find  |
| Price List                | j.: No   | Name : Party      | N            |              | N/A :               |             |
| Production Formula        |          | Full Name : Party | 01           |              | N/A :               |             |
| More <u>S</u> ubledger    | •        | Address 1: P1 Ad  | id1          |              | NA:                 |             |
| Group Label               | •        | Address 2 : P1 Ad | d2           |              | N/A :               |             |
| Grouping                  | •        | Address 3: P1 AD  | ID3          |              | N/A:                |             |
| HSN / SAC Category        | -        | State : West      | Bengal       |              | Barcode :           |             |
| GST Billing Terms         |          | City : Kolka      | ta 💽         | Pin: 700161  | TCS Applicable :    | Y           |
| Invoice Level Terms       | -        | Master            |              | $\mathbf{i}$ |                     |             |
| Extra Information         |          | Group : CON       |              | Age          | ent :               | (           |
| Extra mormation           | ·        |                   |              | <b>`</b> ``  |                     |             |
| Document Print Properties | -        | Salutation :      |              | PAN: SX      | PARTY1GS            |             |
| <u>O</u> pening           |          | Contact: MR.      | PARTY 1      | TIN :        |                     |             |
| Job Process               |          | Phone: 000-       | 23232323     | CST:         |                     |             |
| State                     |          | Email :           | CANDERDAN ST | GST: AA      | SXPARTY1GST01       | WEF.DT.: // |
| City                      |          | Aadhar :          |              | CIN :        |                     |             |

Mark as "Y" and save to parties on which TCS to be charged in sale bill.

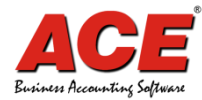

Then make sale bill and **ensure Sale bill date should be on or after 01/10/2020** and check TCS will come auto in Invoice level Terms (ILT / TERM)

Check bill print and incase of any issue in bill print please share below

- Bill format name
- PDF with marked where issue coming

And mail us at <a href="mailto:support@coral.in">support@coral.in</a>

In case you are using customized format, we need the data backup and format name with sample bill no where you are facing the issue

#### Bulk update for TCS as "Y" for Debtor

• Go to utility / Bulk Update for TCS

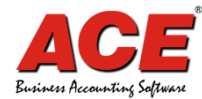

#### Bulk update for TCS as "Y" for Debtor

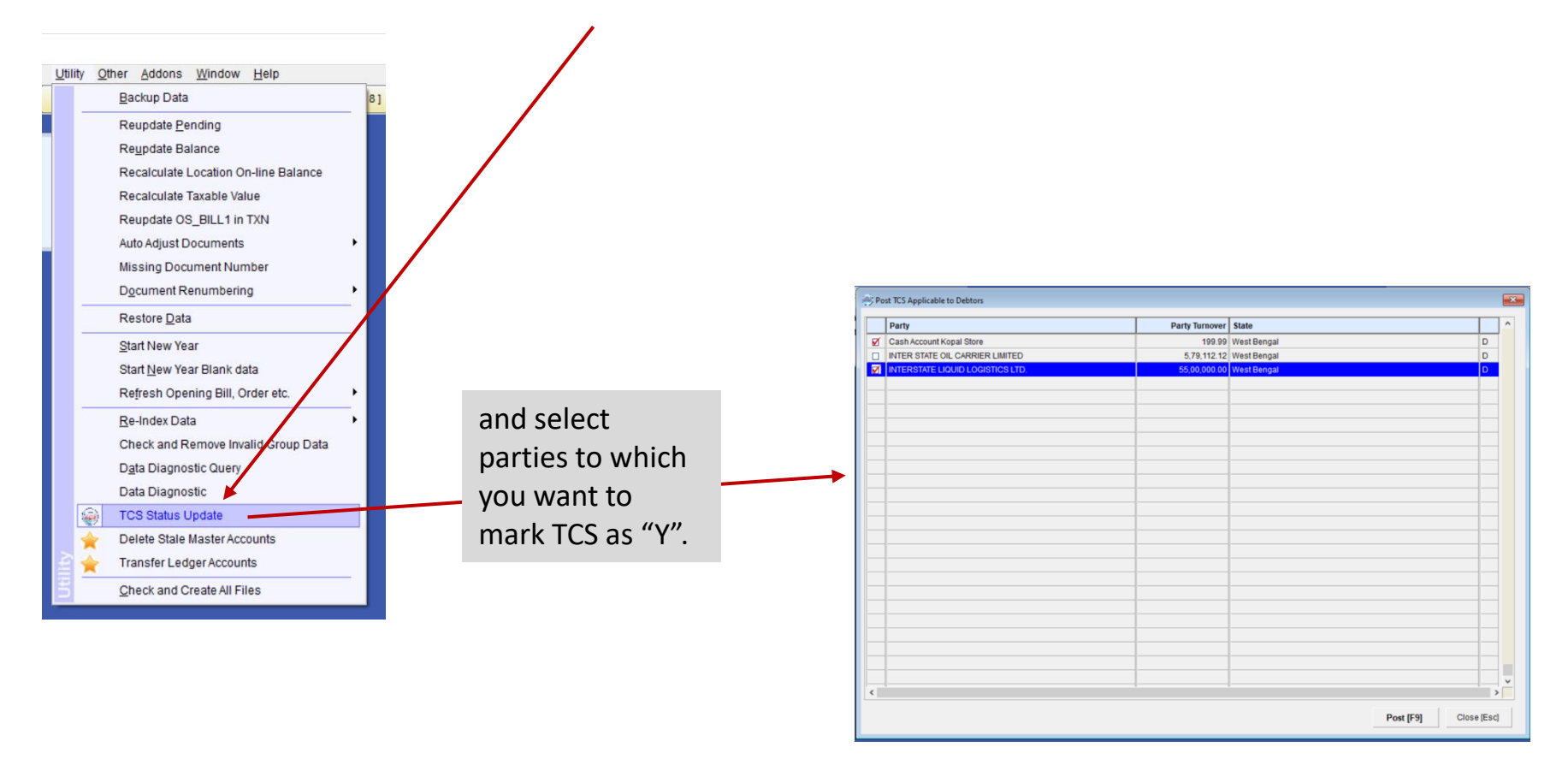

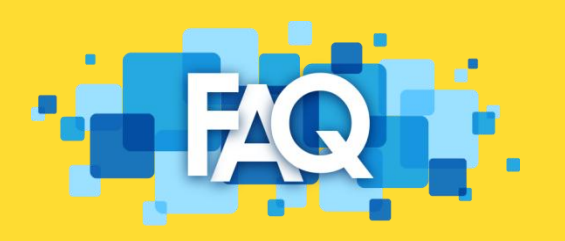

Q: TCS setup is done but TCS is not coming in sale bill against orderA: Please check document date is on and after 01/10/2020 or not

 Q: Making bill on 02/10/2020 but TCS % age is coming as 0.000
A: Please check in Party on which bill is made is marked as TCS=Y Please check TCS setup, is TCS marked as Y and TCS ledger is defined

**Q:** Making bill on 02/10/2020 TCS ledger is coming but TCS Rate coming 0.1 instead of 0.075

A: Please check in party master for party you selected in sale bill, PAN NO is entered, if not will take as 0.100 else 0.075

## THANKS

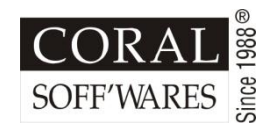

Coral Soff'wares Ltd A307 Deluxe Centre 157c Lenin Sarani Kolkata 700 013